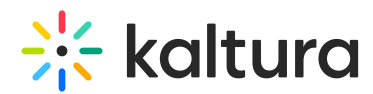

# Share A Direct Link To Your Kaltura Recordings and Uploaded Files

Last Modified on 03/27/2025 8:31 am IST

i Legacy notice
This article documents the legacy KME Room. For information on the new room, please visit the new Kaltura Room documentation.

This articles describes how to share direct links to recordings and files within your Kaltura Live Room. All you need to do is turn link sharing on, copy the link, then share it with your contacts.

By default, your Kaltura recordings and uploaded files are *NOT* available via a direct link. Only enabling or turning link share on will allow direct link access to your uploaded files.

#### Share From Course Files (Turn On Link Share)

- 1. Click **Files** in your live room.
- 2. Navigate your files to find the file you want to share.
- 3. Select the file you want to share.
- 4. Click the Link icon.

| Course           | e Files                                     |                 |            | ×          |
|------------------|---------------------------------------------|-----------------|------------|------------|
| Q s              | earch                                       |                 | ∎ ∠        | <u>+</u> 🕀 |
| Courses          | / In The Newrow / Recordings                |                 |            |            |
| Breakeut         | Rec - 26 Aug 2019 14:34 - In The Newrow.mp4 | video           | 26/08/2019 | 255 MB     |
| Breakset!        | Rec - 26 Aug 2019 14:31 - In The Newrow.mp4 | video           | 26/08/2019 | 44.8 MB    |
| Breakeutt        | Rec - 26 Aug 2019 14:27 - In The Newrow.mp4 | video           | 26/08/2019 | 37.9 MB    |
|                  | Rec - 31 Jul 2019 16:34 - In The Newrow.mp4 | video           | 31/07/2019 | 264 MB     |
| 8 <mark>6</mark> | Rec - 24 Jul 2019 17:26 - In The Newrow.mp4 | video           | 24/07/2019 | 368 MB     |
|                  | Rec - 17 Jul 2019 15:36 - In The Newrow.mp4 | video           | 17/07/2019 | 507 MB     |
|                  |                                             | Add to playlist | Play       | Close      |

5. Click the switch to turn on link share for the selected file.

Copyright © 2024 Kaltura Inc. All Rights Reserved. Designated trademarks and brands are the property of their respective owners. Use of this document constitutes acceptance of the Kaltura Terms of Use and Privacy Policy.

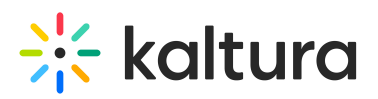

| Course  | e Files                                                                               | ×                  |
|---------|---------------------------------------------------------------------------------------|--------------------|
| Q S     | earch 💽 📭                                                                             | i 🗾 🛃 😔            |
| Courses | / In The Ne Link sharing is off<br>Turn link sharing on to share a direct link to the | this file          |
|         | Rec - 26 Aug 2019 14:34 - In The Newrow.mp4 video                                     | 26/08/2019 255 MB  |
|         | Rec - 26 Aug 2019 14:31 - In The Newrow.mp4 video                                     | 26/08/2019 44.8 MB |
|         | Rec - 26 Aug 2019 14:27 - In The Newrow.mp4 video                                     | 26/08/2019 37.9 MB |
|         | Rec - 31 Jul 2019 16:34 - In The Newrow.mp4 video                                     | 31/07/2019 264 MB  |
|         | Rec - 24 Jul 2019 17:26 - In The Newrow.mp4 video                                     | 24/07/2019 368 MB  |
|         | Rec - 17 Jul 2019 15:36 - In The Newrow.mp4 video                                     | 17/07/2019 507 MB  |
|         | Add to playlist                                                                       | Play Close         |
|         |                                                                                       |                    |

6. Click **Copy** to copy the link to your clipboard and share the link.

| Course    | ×               |                                                                                                    |               |            |         |
|-----------|-----------------|----------------------------------------------------------------------------------------------------|---------------|------------|---------|
| Q s       | earch           |                                                                                                    |               | Î 🗾        | . €     |
| Courses   | / In The Net    | Link sharing is on<br>Copy this link and share it with anyone.<br>Turn link sharing off to revoke direct link access. |               |            |         |
| Rreakcutt | Rec - 26 Aug 2  | ← https://smart.newrow.co                                                                                             | om/#/share/vD | ff9u8NnIAU | Сору    |
|           | Rec - 26 Aug 20 | 19 14:31 - In The Newrow.mp4                                                                                          | video         | 26/08/2019 | 44.8 MB |
|           | Rec - 26 Aug 20 | 19 14:27 - In The Newrow.mp4                                                                                          | video         | 26/08/2019 | 37.9 MB |
|           | Rec - 31 Jul 20 | 19 16:34 - In The Newrow.mp4                                                                                          | video         | 31/07/2019 | 264 MB  |
|           | Rec - 24 Jul 20 | 19 17:26 - In The Newrow.mp4                                                                                          | video         | 24/07/2019 | 368 MB  |
|           | Rec - 17 Jul 20 | 19 15:36 - In The Newrow.mp4                                                                                          | video         | 17/07/2019 | 507 MB  |
|           |                 | Ad                                                                                                    | d to playlist | Play       | Close   |

## Disable (Turn Off) Link Share

Revoke access to your shared files by turning off link share.

Turning off link share invalidates the previous link to the selected file. Turning on

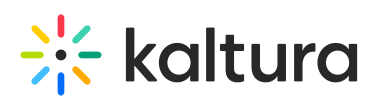

link share for the selected file again generates a new URL. The previous URL does NOT become valid again.

- 1. Click Files in your live room.
- 2. Navigate your files to find the file you want to turn off sharing for.
- 3. Select the file you want revoke access to.
- 4. Click the Link icon.
- 5. Click the switch to turn off link share for the selected file.

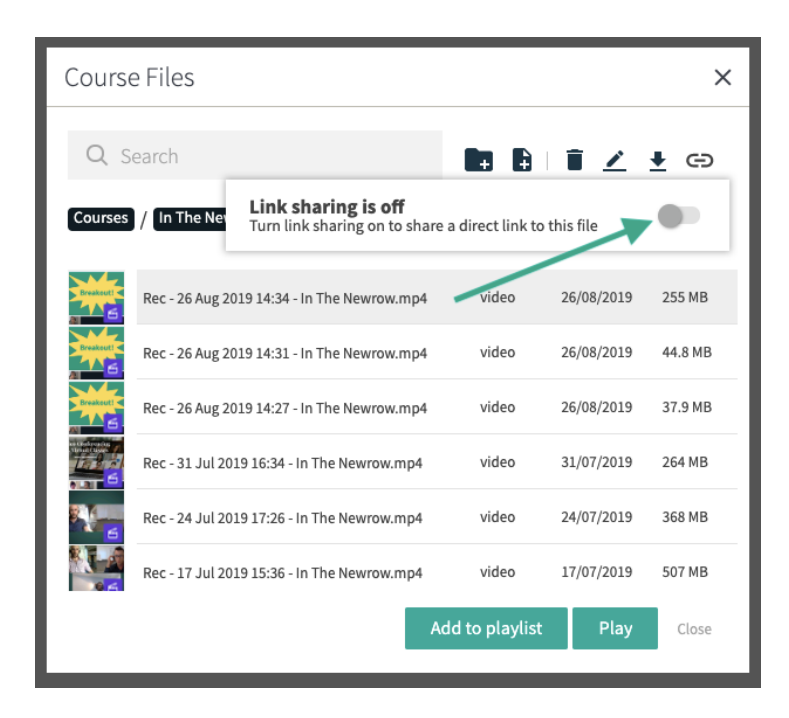

## Valid Links

Clicking a direct link to shared file takes you to a branded Live room page with an embedded file viewer (as shown below).

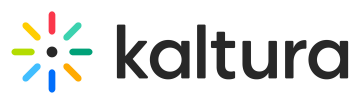

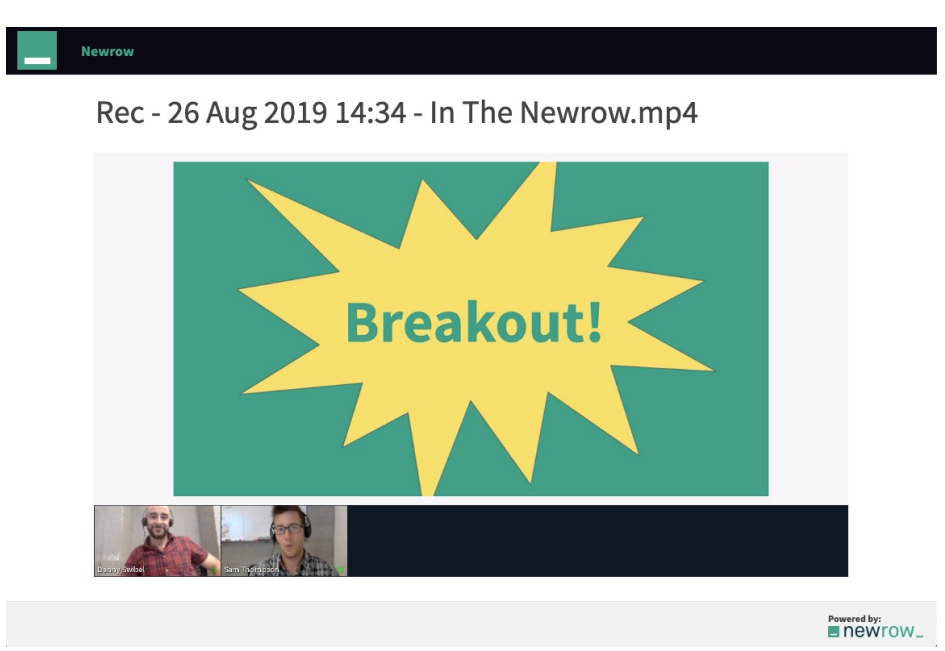

## Invalid Links

Direct links to shared files are only valid as long as the sharer leaves link sharing enabled for the selected file. If you click a link and see a message that the link is no longer valid, then contact the sharer to get an updated link.

> CO Sorry, This Link Is No Longer Valid Please contact the person that shared this link for more information.

> > Powered by: